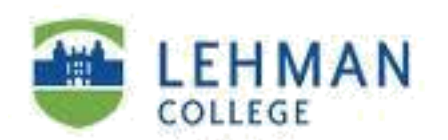

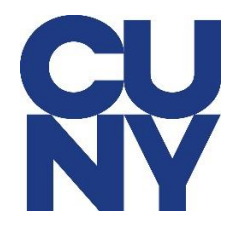

## How to sign into Outlook Online using your CUNY login credential in Microsoft Office 365:

## Step 1: Go to www.office.com and click on Sign in.

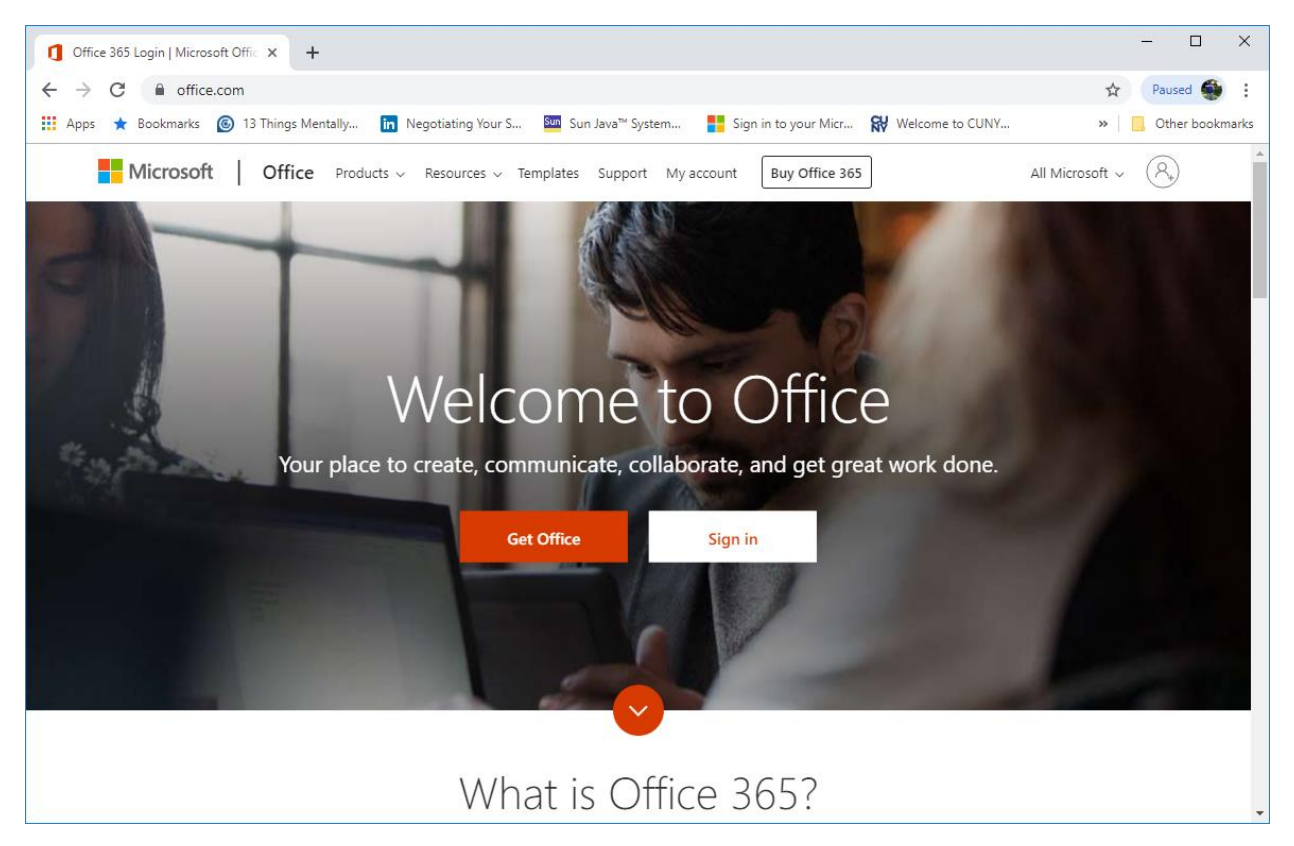

**Step 2**: Type in your CUNY login user name (yourfirstname.yourlastname## - last two digits from your <u>emplid@login.cuny.edu</u> (i.e – <u>John.doe84@login.cuny.edu</u>)) and then click next.

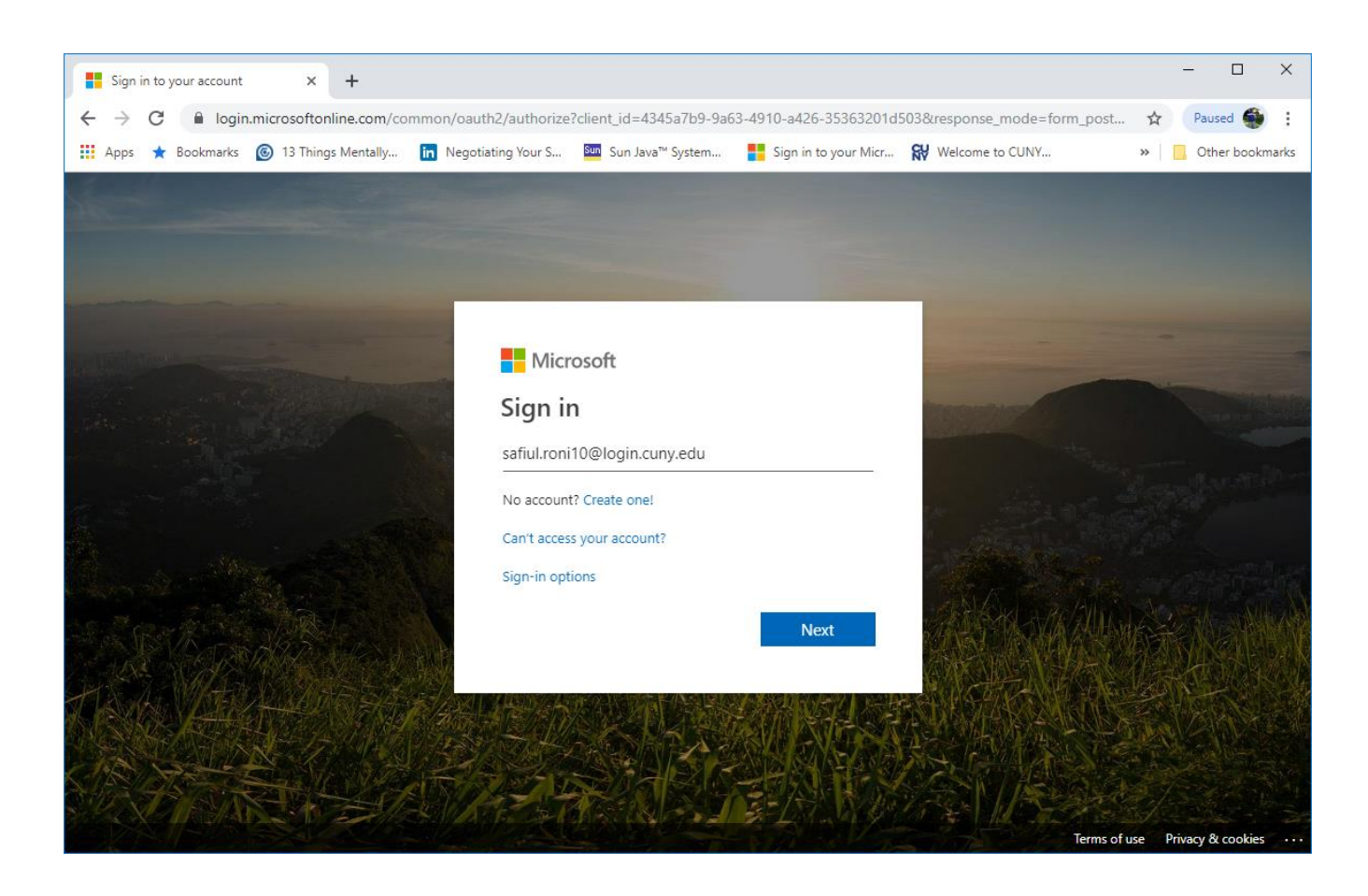

**Step 3**: Type in your CUNY login credential with your CUNYfirst account password.

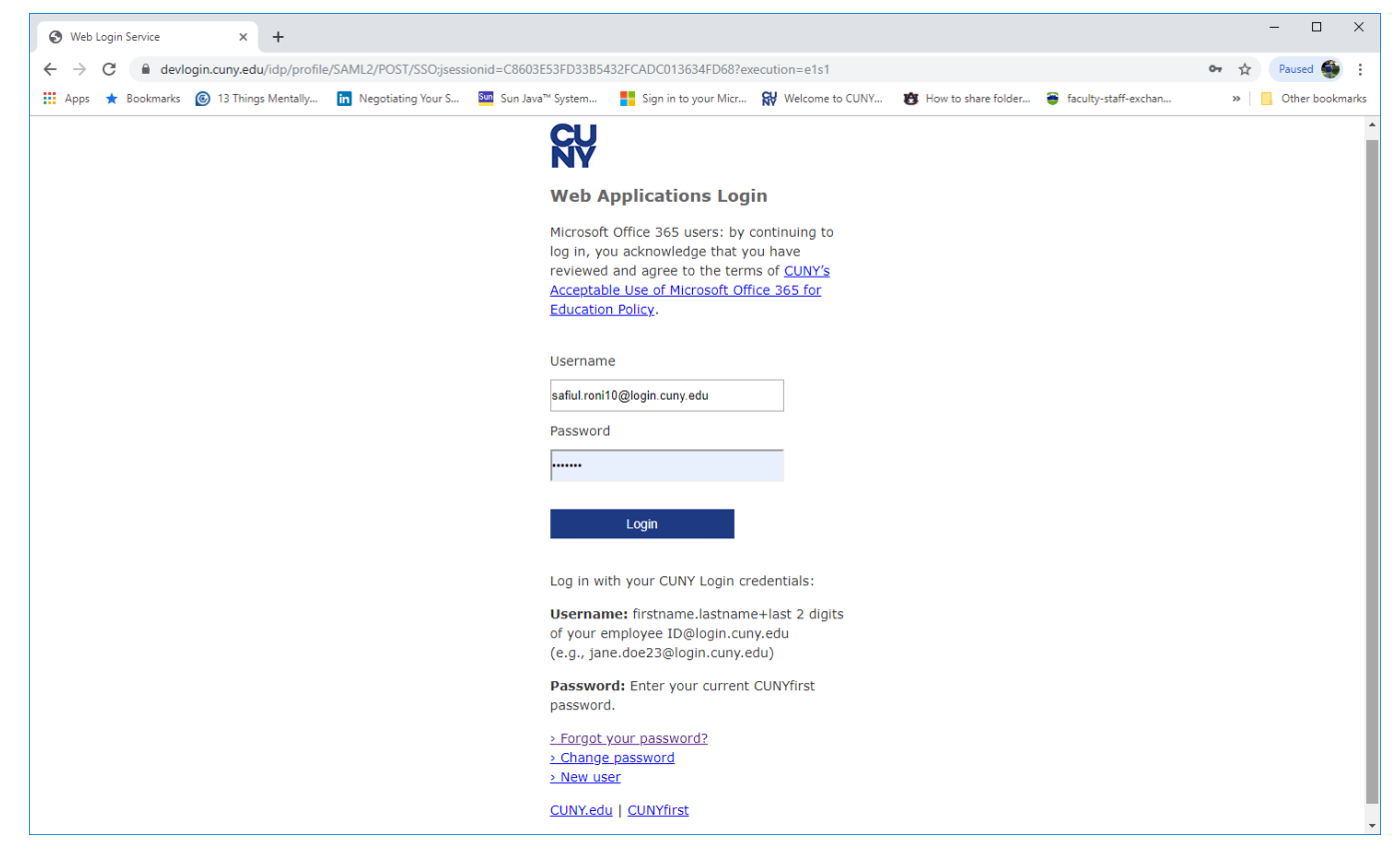

## Step 4: Click Yes.

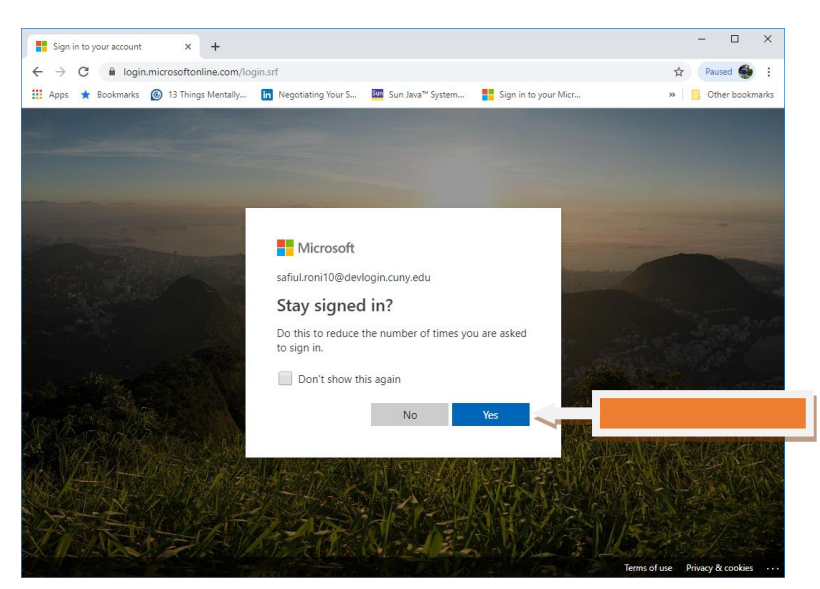

**Step 5**: Click on **Outlook** and it will take you to your Lehman email system. Likewise, you can access your email directly by going to <u>outlook.office365.com</u>.

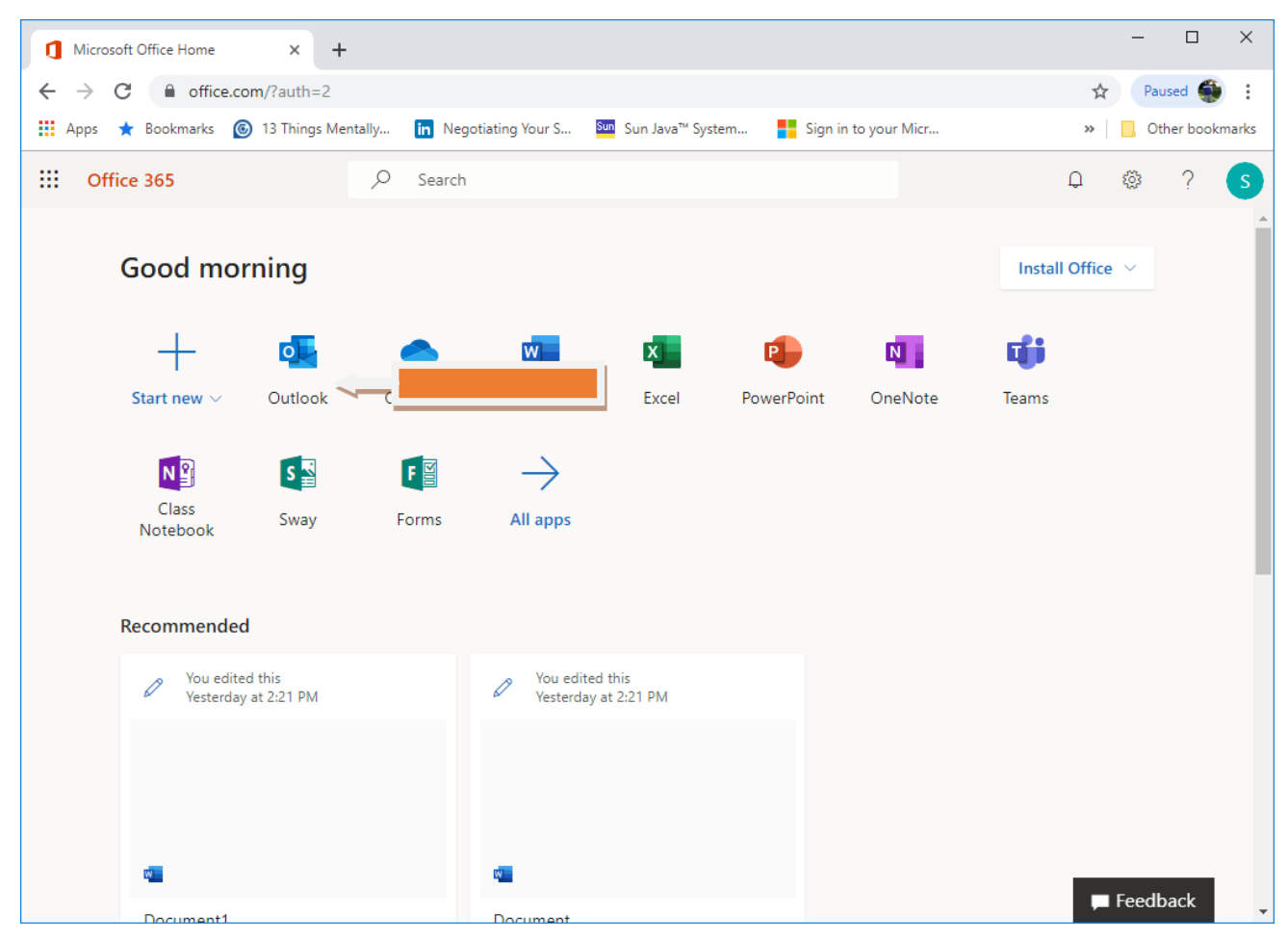

**Step 6**: Welcome to your inbox. You are done.

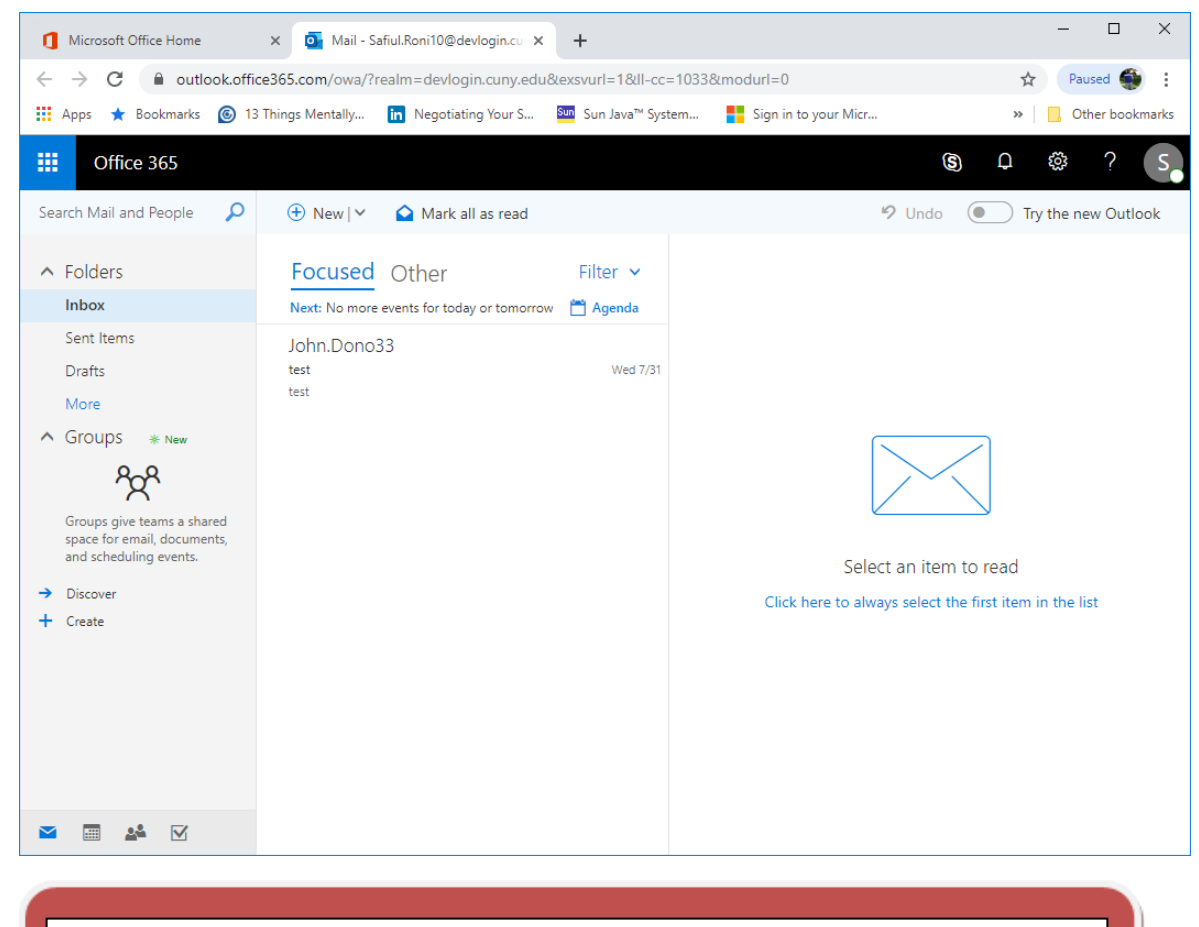

NOTE: Please contact the IT Center Help Desk (Carman Hall 108 or (718) 960-1111 or <u>help.desk@Lehman.cuny.edu</u> if further assistance is needed.